不麻烦:解决IE二级链接无法打开 PDF转换可能丢失图片或 格式,建议阅读原文

https://www.100test.com/kao\_ti2020/272/2021\_2022\_\_E4\_B8\_8D\_ E9\_BA\_BB\_E7\_83\_A6\_EF\_c98\_272136.htm IE二级链接无法打开 故障是我们在上网冲浪过程中常见的一种故障,通常的解决 方法是运行"regsvr32"命令,将"actxprxy.dll、shdocvw.dll 、Oleaut32.dll、sHTML.dll、urlmon.dll、msjava.dll 、browseui.dll、shell32.dll"等多个与IE相关的动态链接库注册 后,重新启动计算机即可。不过,在实际的使用过程中,我 们很难记住各个动态链接库的名子,而且还要逐个输入命令 , 十分麻烦。笔者总结了两个新的技巧 , 仅仅需要输入一条 命令,即可排除该故障,特整理出来,与各位朋友共享! "For"命令法系统中的绝大多数动态链接库保存在System32 目录下,使用Windows命令行中的"For"命令,就可以实现 循环操作,将System32目录中的动态链接库快速注册一遍, 从而避免手动输入命令。 依次点击 "开始/运行 ", 在弹出的 运行对话框中输入"CMD",回车后打开命令提示符窗口。 在命令提示符后输入 "For %i in (C:\windows\system32\\*.dll) Do regsvr32.exe /s %i"(实际输入时不包括最外侧的双引号,下 同),回车后即开始对System32目录下的所有动态链接库逐 一注册了。 FOR命令 提示:命令中的参数 "%i"区分大小写 , 即"%i"和"%I"是两个完全不同的参数, 一定要注意。 "%i in "表示在"C:\windows\system32"目录中取值,然后调 用regsvr32.exe命令对取得的值逐一进行注册。而参数"/S"的 作用在于关闭regsvr32.exe命令的回显信息,节约时间。For命 令的具体用法可在命令提示符后键入"For/?"来获得。 IE

参数法 IE 6.0中隐藏有一个参数"/rereg",利用该参数可以 对IE在注册表中的所有选项及与动态链接库相关的选项逐一 注册。点击"开始/运行",在弹出的运行对话框中输入 ""%ProgramFiles%\Internet Explorer\iexplore.exe"/rereg",回 车后重新启动计算机即可。IE参数 100Test 下载频道开通,各 类考试题目直接下载。详细请访问 www.100test.com